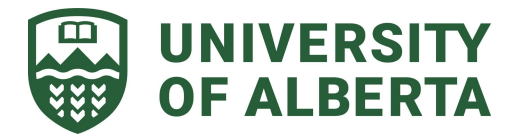

## **INSTRUCTIONS FOR SUPERVISORS**

|                                                                                                    | Once the student has finished their<br>submission, the supervisor will receive<br>an email with the following subject line,<br>"You have a Progress Review to<br>complete for <i><student i="" name<=""><i>&gt;</i>."</student></i>                                                                                                    |
|----------------------------------------------------------------------------------------------------|----------------------------------------------------------------------------------------------------|
| Campus Computing ID<br>Campus Computing ID<br>Campus Comput Comput Comput Comput Comput Comput Comput Comput Comput Co | Enter in your CCID and password if requested                                                                                                    |
| <form><form><form><form></form></form></form></form>                                                                                                    | <ul> <li>Review the information submitted by your student.</li> <li>At the bottom of the form please complete the following: <ol> <li>Select if you require revisions to the information provided.</li> <li>If revisions are required detail them in the text box that appears.</li> <li>Enter the date of the next upcoming Supervisory Committee Meeting</li> <li>Provide the Progress Rating for the student.<br/>NOTE: This information will not be shown to the student until all revisions have been completed,</li> <li>Submit the Form.</li> </ol> </li> <li>This same screen will be presented with your past responses pre populated if you have requested revisions from your student and they have resubmitted the form.</li> </ul> |
| FGSR Forms List STUDIES & RESEARCH FGSR - Student submission review and Student progress ranking This task has been completed.                                                                                                    | After clicking the Submit Form button<br>the page will reload and you will get a<br>message stating that the task has been<br>completed.                                                                                                    |

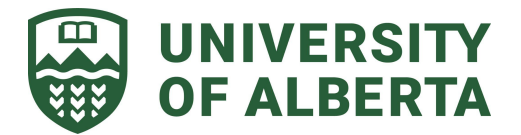

| <text><text><text><text><text><text><text><text><text><text><text></text></text></text></text></text></text></text></text></text></text></text>                                                                                                    | Once the Supervisory Committee<br>Meeting date has passed, you will<br>receive an email with the subject,<br>"Please set the next progress review<br>date for <i><student name=""></student></i> ."<br>Click the link in the email to go to the<br>webform.                                                                                                    |
|----------------------------------------------------------------------------------------------------|----------------------------------------------------------------------------------------------------|
| EVALUETY OF ALBERTA<br>STUDIES & RESEARCH      FACULETY OF GRADUATE<br>STUDIES & RESEARCH      FORSR - Student Performance Review<br>Set Next Review Date      Prese set a data for the mest Student Performance Review for Jason Ross.<br>If ourther reviews are required please leave the field blank.<br>Typymm-d      Submit Form      Presonal information on this form is collected under the authority of Section 33(c) of Alberta's Freedom of Information and Protection of<br>Presonal information on this form is collected under the authority of Section 33(c) of Alberta's Freedom of Information and Protection of<br>Presonal information on this form is collected under the authority of Section 33(c) of Alberta's Freedom of Information and Protection of<br>presonal information on this form is collected under the authority of Section 33(c) of Alberta's Freedom of Information and Protection of<br>presonal information on this form is collected under the authority of Section 33(c) of Alberta's Freedom of Information and Protection of<br>presonal information on this form is collected under the authority of Section 33(c) of Alberta's Freedom of Information and Protection of<br>presonal information on this form is collected under the authority of Section 33(c) of Alberta's Freedom of Information and Protection of<br>presonal information on this form is collected under the authority of Section 33(c) of Alberta's Freedom of Information and Protection of<br>presonal information on this form is collected under the authority of Section 33(c) of Alberta's Freedom of Information and Protection of<br>presonal information on this form is collected under the authority of Section 33(c) of Alberta's Freedom of Information and Protection of<br>presonal information on this form is collected under the authority of Section 33(c) of Alberta's Freedom of Information and Protection of<br>presonal information on this form is collected under the authority of Section 33(c) of Alberta's Freedom of Information and Protecti                                | Fill in the student's next review date and click the submit form button.                                                                                                    |
| 2021 - 2022 Progress review for Jason Ross. INDEX X  INTERNATION OF ALBERTA FACULTY OF GRADUATE STUDIES & RESEARCH  Attached: 2021 - 2022 Progress review for Jason Ross.  Letails:  Student: Ross, Jason Reporting Period: 2021 - 2022  It is enall is sent to you by University of Alberta Alfresco Process Services. If you are not the It rended recipient of this enall, please contacts us.  It is enall is sent to you by University of Alberta Alfresco Process Services. If you are not the It rended recipient of this enall, please contacts us.  It is enall is sent to you by University of Alberta Alfresco Process Services. If you are not the It rended recipient of this enall, please contacts us.  It is enall is sent to you by University of Alberta Alfresco Process Services. If you are not the It rended recipient of this enall, please contacts us.  It is enall is sent to you by University of Alberta Alfresco Process Services. If you are not the It rended recipient of this enall, please contacts us.  It is enall is sent to you by University of Alberta Alfresco Process Services. If you are not the It rended recipient of this enall, please contacts us.  It is enall is sent to you by University of Alberta Alfresco Process Services. If you are not the It rended recipient of this enall, please contacts us.  It is enall is enall is enall please contacts us.  It is enall is enall is enally please contacts us.  It is enally please contacts us.  It is enally please | Once you have set the next review<br>date, or stated that no further<br>supervisory committee meetings are<br>required, you will receive an email with<br>the subject, " <i><reporting period=""></reporting></i><br>Progress review for <i><student name=""></student></i> .<br>This email will have a PDF attachment<br>with the complete information,<br>committee member comments, and<br>next review date. |

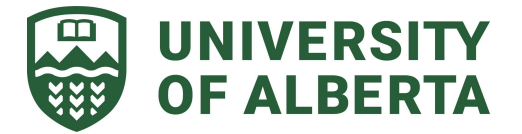

# INSTRUCTIONS FOR CO-SUPERVISORS AND COMMITTEE MEMBERS

| You have a progress review to evaluate for Jason Ros                                                                                                    | S. Inbox ×          | You will receive an email with the subject, "You have a progress review evaluate for <i><student i="" name<="">&gt;."</student></i> | ∕ to |
|----------------------------------------------------------------------------------------------------|---------------------|----------------------------------------------------------------------------------------------------|------|
| You have a progress review to evaluate for Jason Ross.                                                                                                    |                     |                                                                                                    |      |
| Details:<br>Student: Ross, Jason<br>Supervisor: Ross, Jason<br>Click here to be taken to the progress review form.<br>This email is sent to you by University of Alberta Alfresco Process Services. If you are not the<br>intended recipient of this email, <u>please contacts us</u> .                                                                                                    |                     |                                                                                                    |      |
| Image: Construction of the second second | م<br>الes<br>ق<br>آ | Enter in your CCID and password if requested                                                                                        |      |

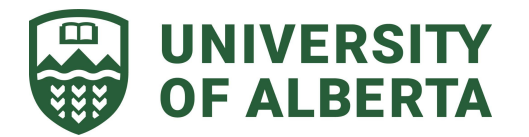

| WIVERSITY OF ALBERTA<br>FACULTY OF GRADUATE<br>STUDIES & RESEARCH                                                                                                    | Review the information in the form and then perform the following:                                                                                                    |
|----------------------------------------------------------------------------------------------------|----------------------------------------------------------------------------------------------------|
| FGSR - Co-Supervisor review and comments<br>Student Progress Review  Inver reviewed the submitted review data ant:  The comments to add  Perso detail the comments you with to make to the student:  Person detail the comments you with to make to the student:  Submit Form                                                                                                    | <ol> <li>Select if you have comments to<br/>make for the student</li> <li>If you do want to make<br/>comments, a textbox will appear<br/>where you can record your<br/>comments.</li> <li>Click on the Submit Form button.</li> </ol> |
| Requirements, Milestones, and Study Status       Participant Information       Student Information       Student Name       Bass Janon                                                                                                    |                                                                                                    |
| Supervisor Information         Student Progress legend         Satisfactory: Student meets or exceeds minimum expectations. Allow re-registration.         In Need of Improvement: Some concerns. Student does not meet minimum expectations. If first 'in need of improvement,' assessment, then re-registration will be allowed but improvement' assessment, then student will normally be withdrawn from their program. Please provide additional details as appropriate.         Unsatisfactory: Student should normality be required to withdraw. Please provide additional details.         The Student is: On Schedule         The Student's Progress is: Satisfactory         Supervisor Committee Meeting: No Meeting Booked         Progress additional details go here.         Supervisory Committee Meeting: No Meeting Booked         Personal information on this form is collected under the authority of Section 33(c) of Abberta's Freedom of Information and Potection of Privacy Act for authorized approses including admission andregistration, administration of records, scholarships and awards, student services; and university planning and research. Student's progress including requirements, data sharing agreements with student governance associations.         Supervisory Committee Meeting: Voldent and provincial reporting requirements. Addit sharing agreements with student governance associations.         Personal information on this form is collected under the authority of Section 33(c) of Abberta's Freedom of Information and Potection of Privacy Act for authorized approses including admission andregistration; administration on the use and disclosure of this information call the Faculty of Graduate Stu |                                                                                                    |
| UNIVERSITY OF ALBERTA<br>FOCULTY OF GRADUATE<br>STUDIES & RESEARCH     FOSR Forms List                                                                                                    | After clicking the Submit Form button the page will reload and you will get a message stating that the task has been completed.                                                                                                    |
| FGSR - Student submission review and Student progress ranking This task has been completed.                                                                                                    |                                                                                                    |

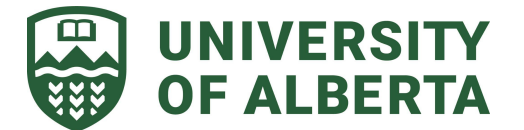

| 2021 - 2022 Progress review for Jason Ross. Index ×                                                                                                    |                          | Co Supervisor Only:                                                                                                    |
|----------------------------------------------------------------------------------------------------|--------------------------|----------------------------------------------------------------------------------------------------|
| VofAProcessServices <noreply@ualberta.ca><br/>to me &gt;<br/>UNIVERSITY OF ALBERTA<br/>FACULTY OF GRADUATE<br/>STUDIES &amp; RESEARCH<br/>Attached: 2021 - 2022 Progress review for Jason Ross.<br/>Details:<br/>Student: Ross, Jason<br/>Supervisor: Ross, Jason<br/>Reporting Period: 2021 - 2022</noreply@ualberta.ca>                                                                                                    | @ 14:21 (1 minute ago) · | Once the next review date, or that no<br>further supervisory committee meetings<br>are required, you will receive an email<br>with the subject, " <i><reporting period=""></reporting></i><br>Progress review for <i><student name=""></student></i> .<br>This email will have a PDF attachment<br>with the complete information,<br>committee member comments, and next<br>review date. |
| This email is sent to you by University of Alberta Alfresco Process Services. If you are not the intended recipient of this email, <u>please contacts us</u> .                                                                                                    |                          |                                                                                                    |
| Product and the second second se |                          |                                                                                                    |